## Logging in to eduCLIMBER

Where to log in:

- From the Zen/NAL window: select the "eduCLIMBER" icon
- <u>From the web</u>: <u>https://www.educlimber.com/</u>

## Process steps:

- Input District ID: 1219
- Click on "eduCLIMBER"

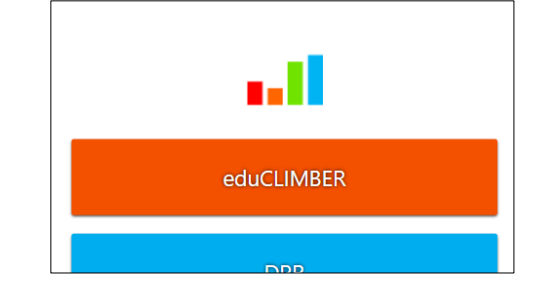

Z

CALLE -

earson

ż.

eduCLIM... E

ant

Z

sment

lridge dade. Ζ

Carned

Learnii

irollme

legistra

• Click on "Sign in with Google"

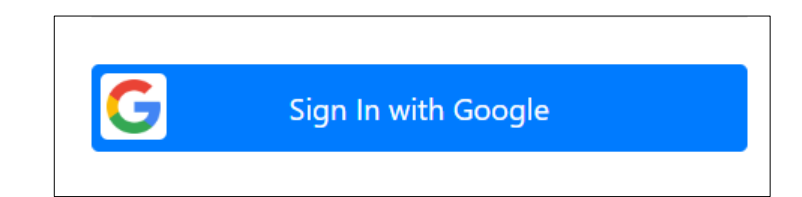

 You may be asked to select a Google account to log in with.
Select your MMSD email account.

| G Sign in with Google     |  |
|---------------------------|--|
|                           |  |
| Choose an account         |  |
| to continue to eduCLIMBER |  |